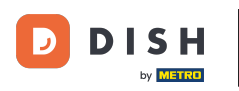

i

Bienvenue sur la page d'accueil de dish.co. Dans ce tutoriel, nous vous montrons comment accéder à la base de connaissances dish.co.

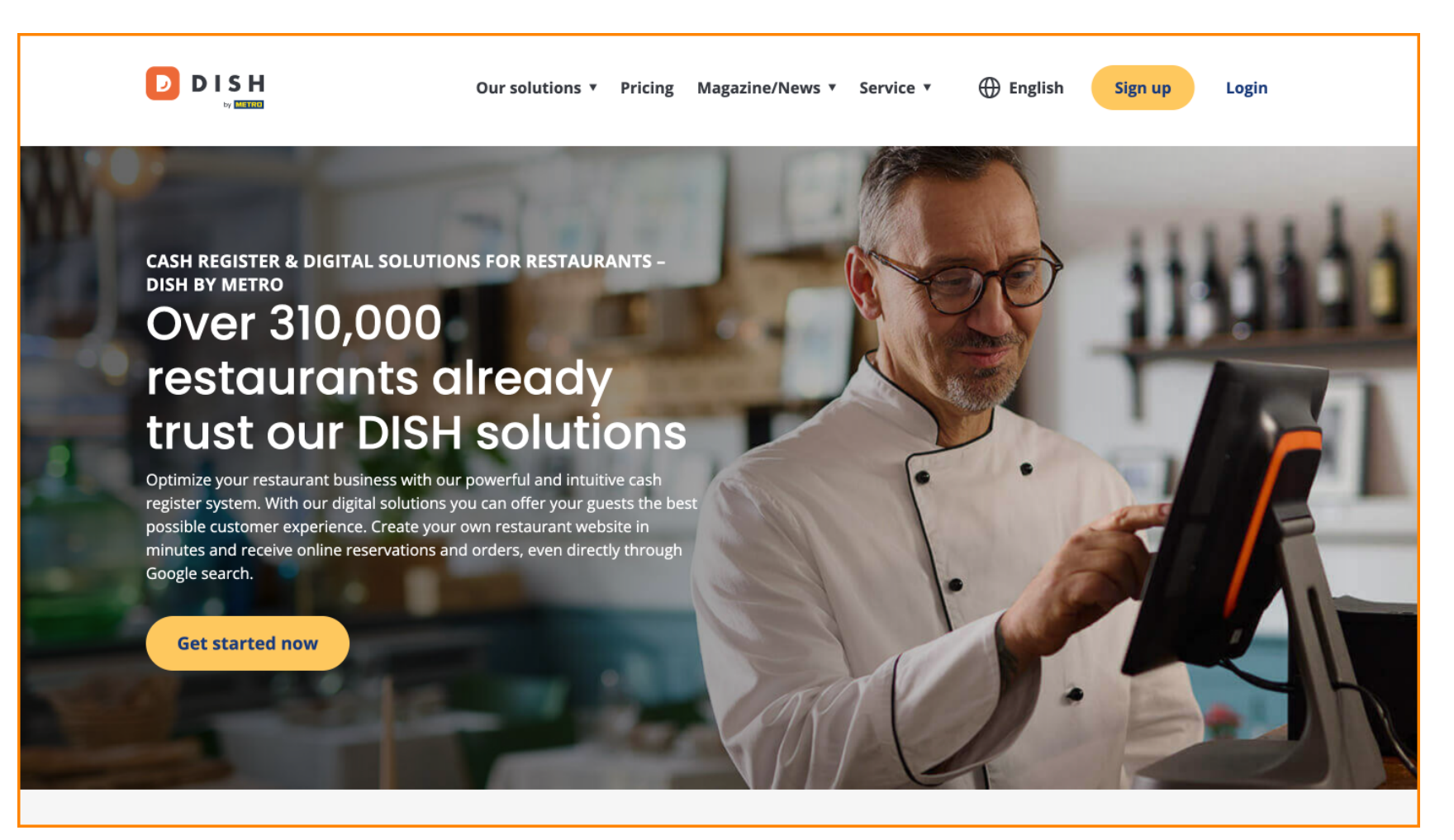

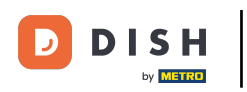

Tout d'abord, passez la souris sur Magazine/Actualités.

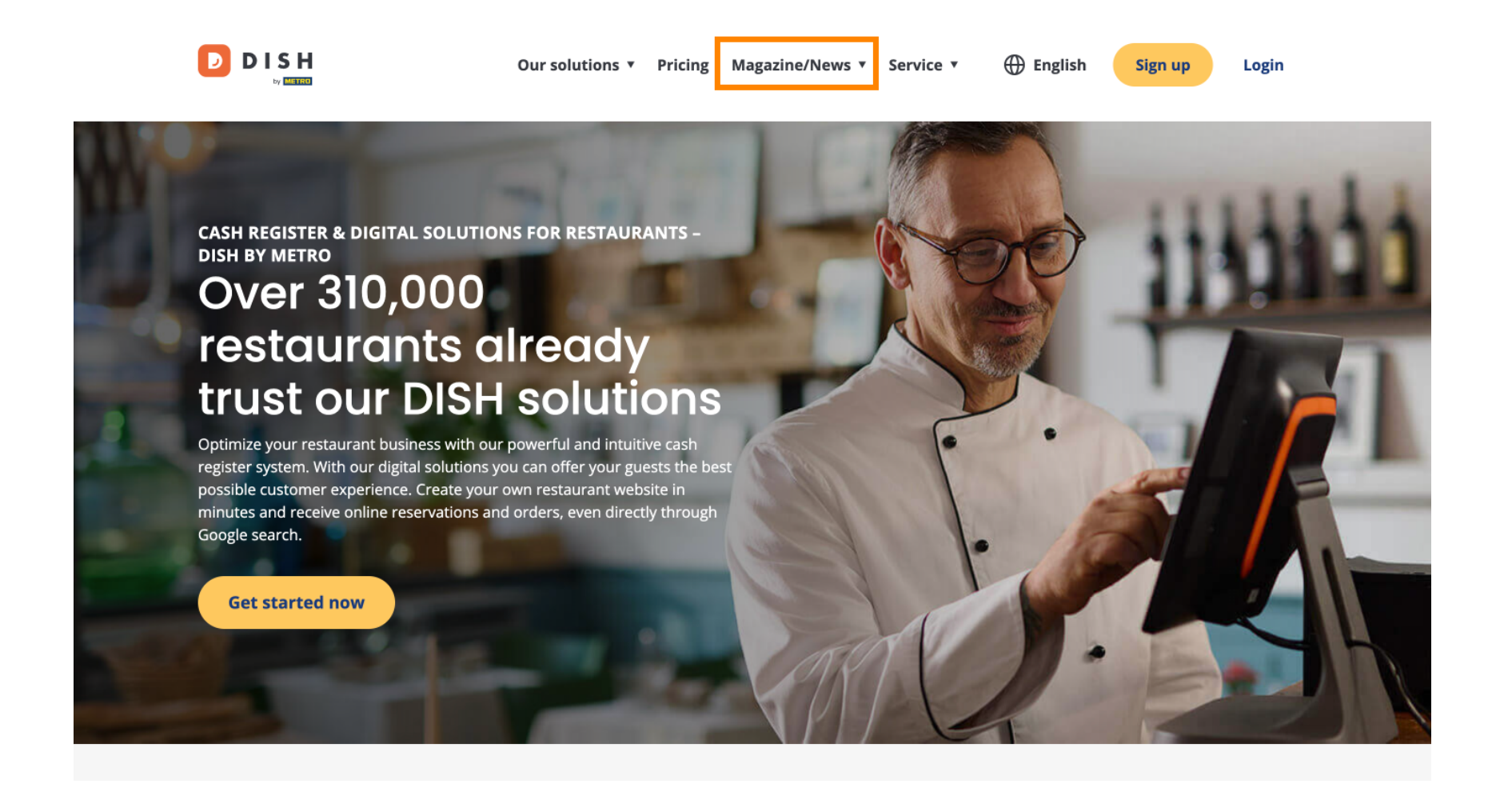

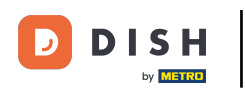

## Sélectionnez ensuite Blog parmi les options.

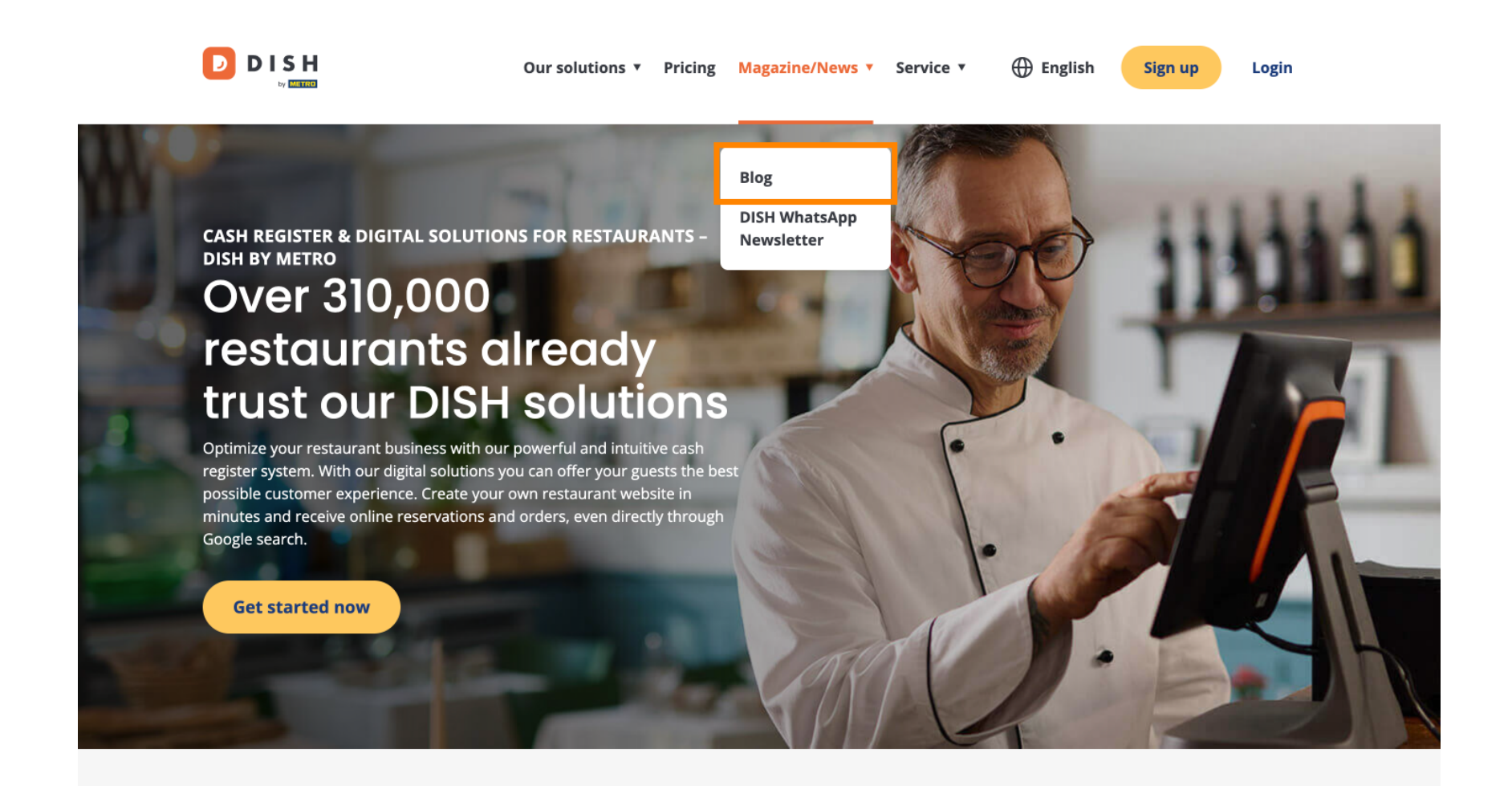

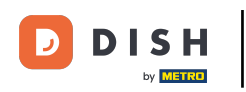

Vous êtes maintenant redirigé vers la base de connaissances de dish.co. Faites simplement défiler vers le bas pour voir les articles récents.

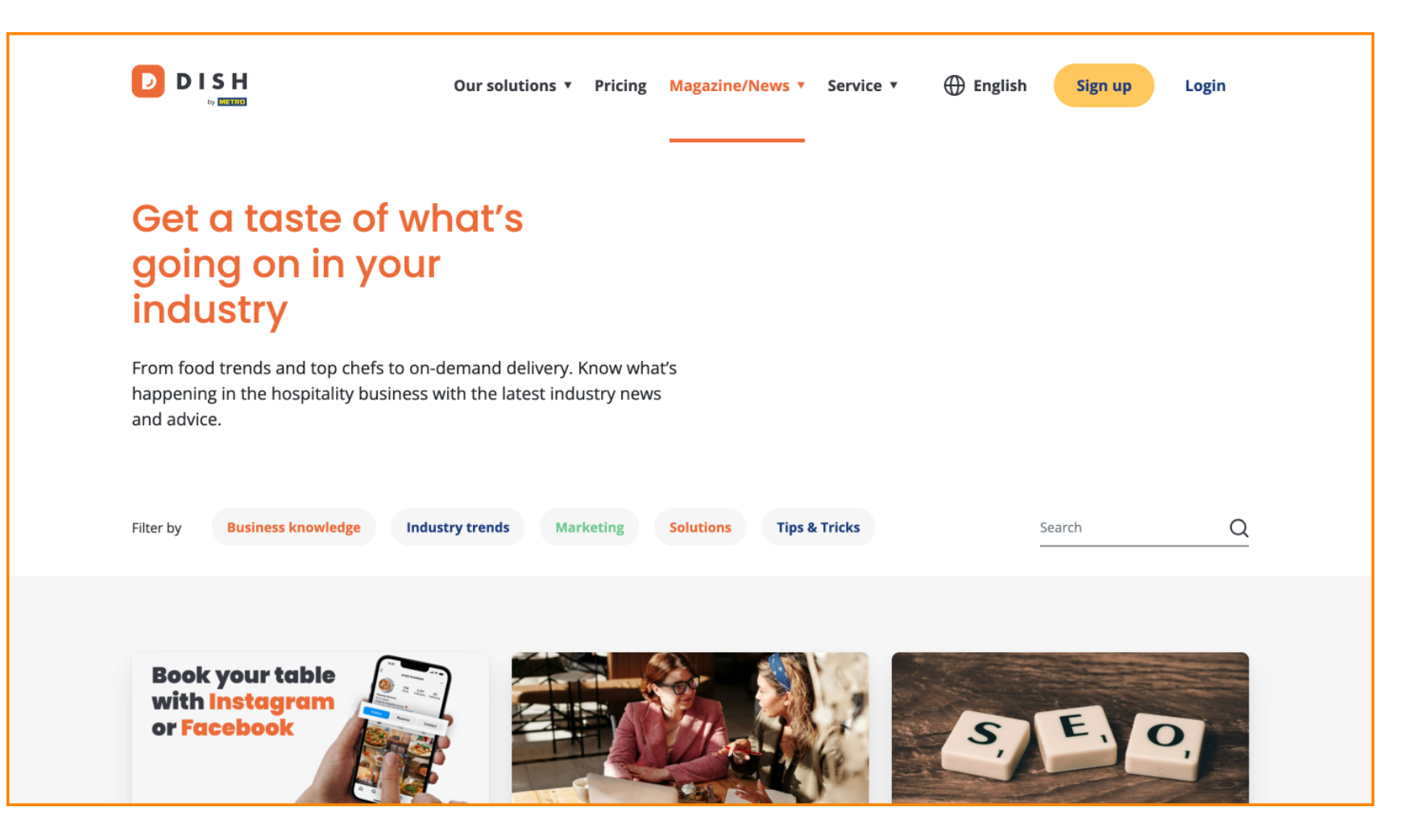

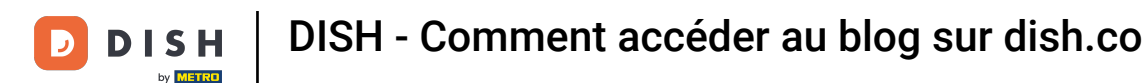

Vous avez la possibilité de filtrer les articles par catégorie. Cliquez simplement sur la catégorie que vous souhaitez filtrer.

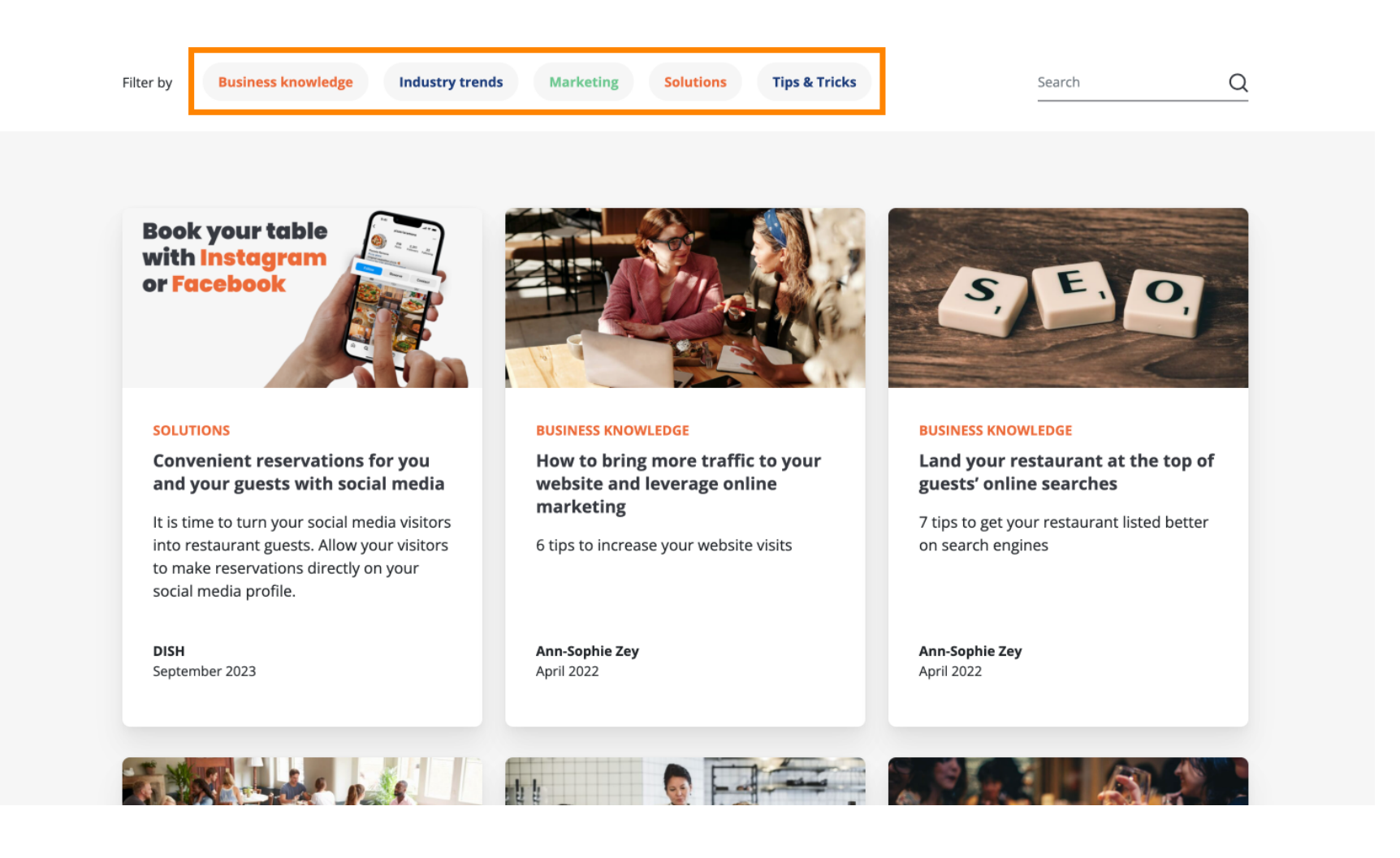

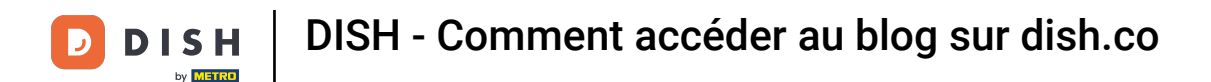

Et si vous recherchez un article spécifique, vous pouvez utiliser la fonction de recherche.

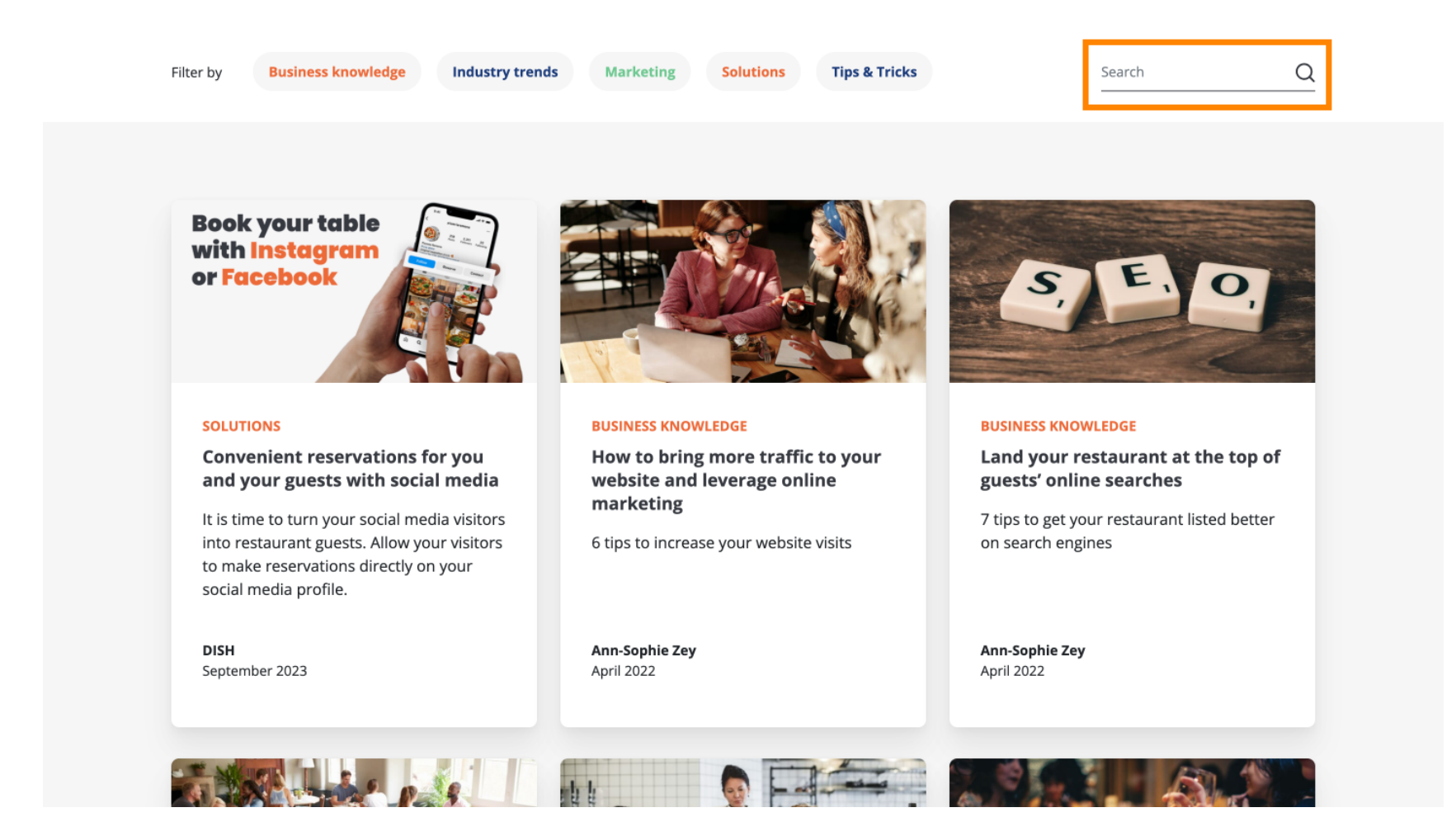

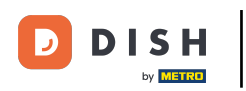

Pour naviguer dans les pages, utilisez la barre de navigation en bas.

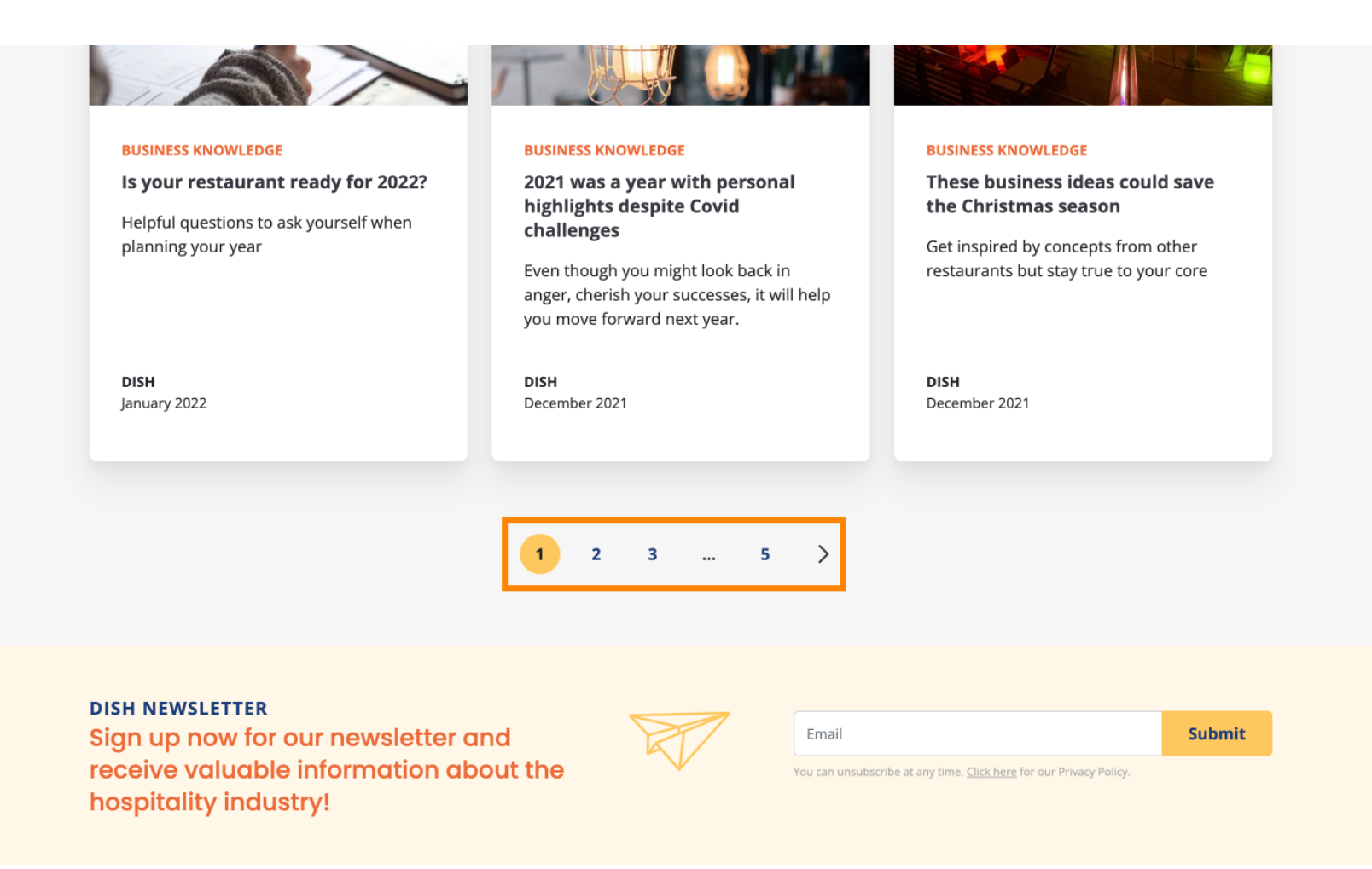

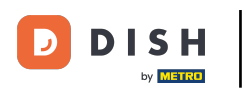

i

Voilà, vous avez terminé le didacticiel et savez maintenant comment accéder à la base de connaissances dish.co.

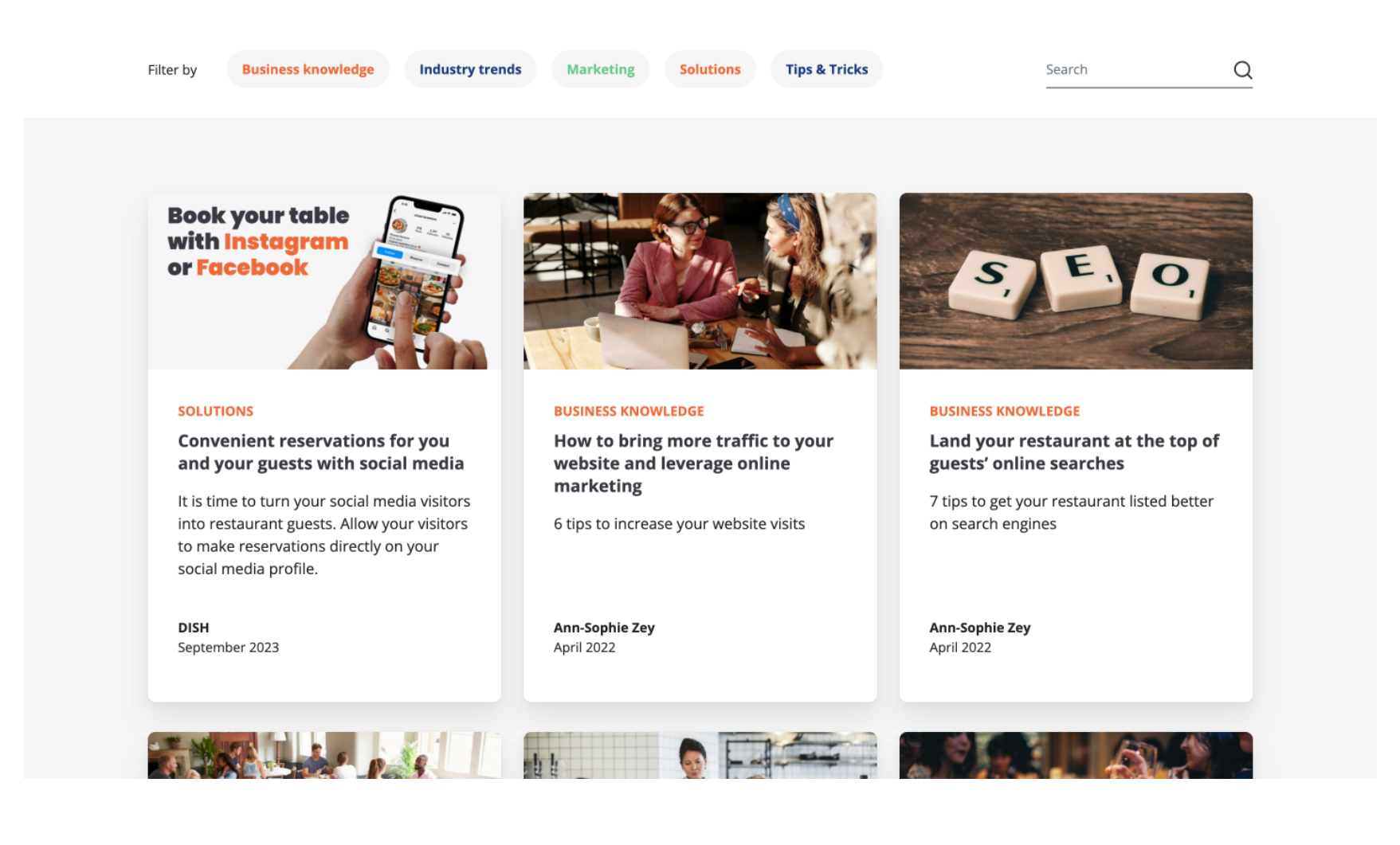

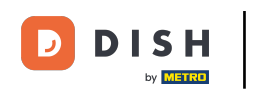

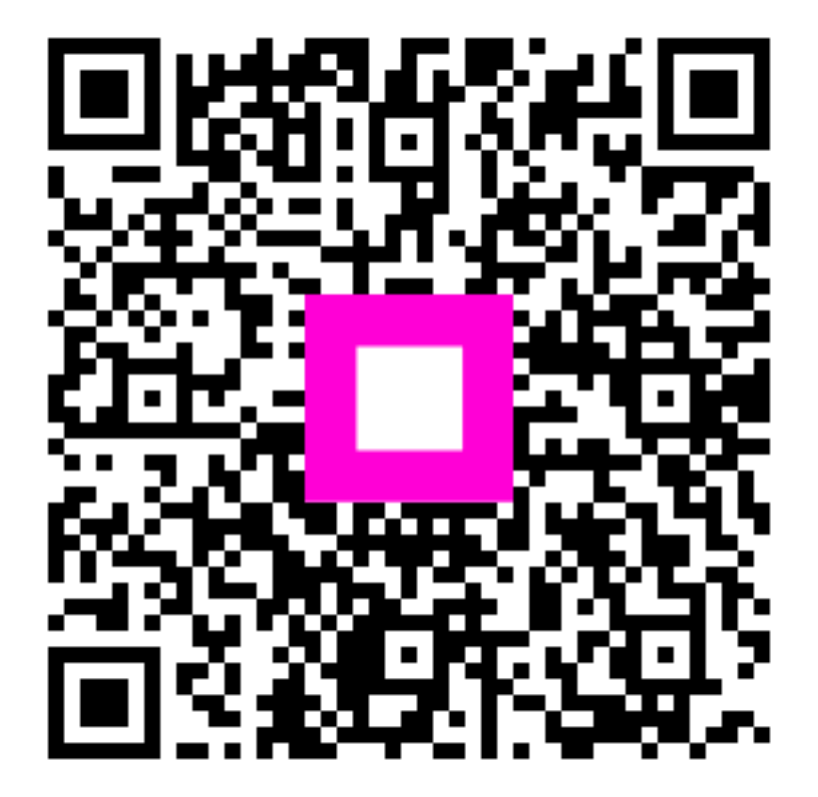

Scannez pour accéder au lecteur interactif